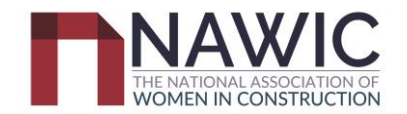

## NAWIC ACT How to Guide to Award Nomination Entry \*Entries close 30<sup>th</sup> September 2023\*

## **Register & Login**

Step 1: Use link to access NAWIC awards nomination page <a href="https://crystalvision.awardsplatform.com/">https://crystalvision.awardsplatform.com/</a>

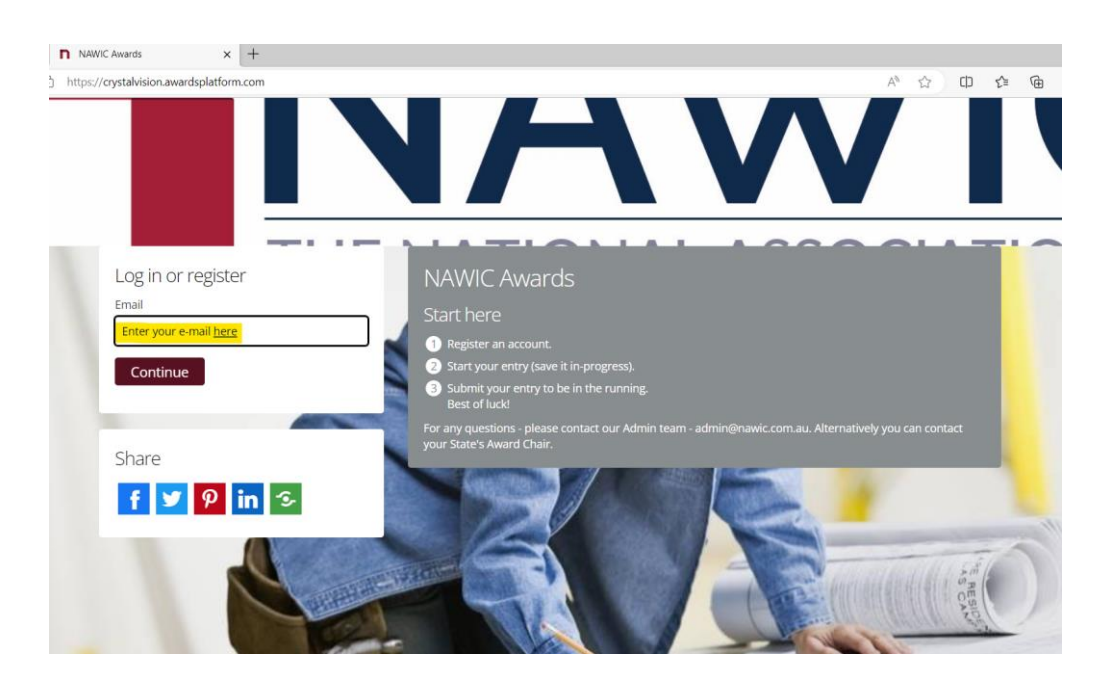

**Step 2:** If this is your first time using Awards Platform, please create an account. If you have an account, continue to log in using your registered e-mail account and skip to **Step 4**.

**Step 3:** To create a new account, begin by entering your e-mail address in the e-mail field and click Continue. Follow the prompts provided.

i. Enter the 6-digit code sent to your e-mail address.

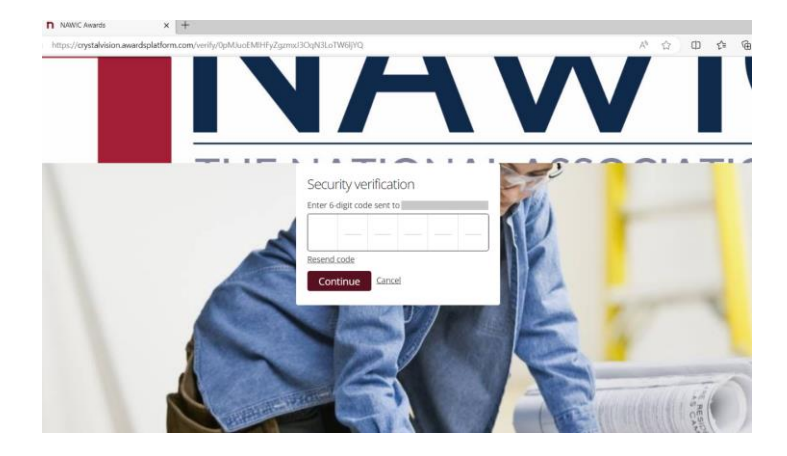

ii. Enter the details requested and click Complete registration.

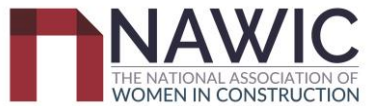

| NAWIC Awards             | × +                        |                                     |        |
|--------------------------|----------------------------|-------------------------------------|--------|
| https://crystalvision.av | wardsplatform.com/register |                                     | A™ Q ☆ |
|                          |                            | NA                                  |        |
|                          |                            | Register                            |        |
|                          |                            | First name                          |        |
|                          |                            |                                     | (V)    |
|                          |                            | Last name                           |        |
|                          |                            | Email                               |        |
|                          |                            |                                     |        |
|                          |                            | Password                            |        |
|                          |                            | •                                   |        |
|                          |                            | Company name                        |        |
|                          |                            |                                     |        |
|                          |                            | cookie policy and terms of service. |        |
|                          |                            | Complete registration               |        |
|                          | 02                         | -                                   |        |
|                          |                            |                                     |        |

iii. Once your account has been registered, you will see the following landing page:

| C C https://crystalvision.awardsplatform.com/entry/entrant                                                                                                    | A tì 🛈 të 🖨 😪 … 🚺      |
|----------------------------------------------------------------------------------------------------|------------------------|
| NAWIC Awards G Enter                                                                                                    | <b>.</b>               |
| <image/> <section-header><section-header><text><text><text><text><text><text><text><text></text></text></text></text></text></text></text></text></section-header></section-header> |                        |
| My entries<br>Hello, !<br>You have no entries yet. What are you waiting for?<br>Start entry                                                                                         | Q Search list Advanced |

If you have previously created a login but have forgotten your password, click "Forgot password" and follow the prompts. Once logged in, continue to **Step 4.** 

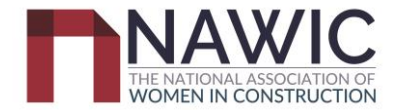

## **Creating a Nomination Entry**

### **Step 4:** To begin a new nomination, click on "Start entry"

| My entries                                         |  |  |  |  |  |  |
|----------------------------------------------------|--|--|--|--|--|--|
| Hello, !                                           |  |  |  |  |  |  |
| You have no entries yet. What are you waiting for? |  |  |  |  |  |  |
| Start entry                                        |  |  |  |  |  |  |

**Step 5:** Select "ACT" from the first drop down menu. The list of applicable categories for the NAWIC ACT Crystal Vision Awards will appear. Select the category you would like to enter.

My entries  $\rightarrow$  Entry form  $\rightarrow$  Start entry

All questions must be answered, unless marked optional.

| Details                                                           |   |
|-------------------------------------------------------------------|---|
|                                                                   |   |
|                                                                   |   |
| State                                                             |   |
|                                                                   |   |
| ACT                                                               | ~ |
| Category                                                          |   |
|                                                                   |   |
|                                                                   | ~ |
| ACT: BENMAX LEADERSHIP IN SAFETY                                  |   |
| ACT: BUILT Leadership in Construction                             |   |
| ACT: Canberra Institute of Technology Tradeswoman of the Year     |   |
| ACT: CONSTRUCTION CONTROL Construction Business Woman of the Year |   |
| ACT: ELVIN GROUP Achievement in Engineering                       |   |
| ACT: HINDMARSH Achievement in Design                              |   |
| ACT: JOSS GROUP Mentor of the Year                                |   |
| ACT: LENDLEASE Crystal Vision Award                               |   |
| ACT: MANTEENA Capital Region Student of the Year                  |   |
| ACT: MONARO WINDOWS Diversity and Inclusion Award                 |   |
| ACT: NDY Innovation & Sustainability in the Construction Industry |   |
| ACT: TSA MANAGEMENT Emerging Leader                               |   |
| NATIONAL BUSINESS AWARD 2023                                      |   |
| NATIONAL: Crystal Vision Award                                    |   |
|                                                                   |   |
|                                                                   |   |
|                                                                   |   |
|                                                                   |   |
|                                                                   |   |
| Mobile                                                            |   |
|                                                                   |   |
|                                                                   |   |
|                                                                   |   |

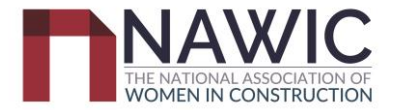

**Note:** The **Eligibility criteria**, **Additional Information Required** and **Judging Criteria** for each category are displayed on the Entry landing page for the individual/selected category (see figure below for "Mentor of the Year Award" example).

Weighting for each judging criteria is provided on this page.

A blank "Entry PDF" can be downloaded for offline reference. Criteria questions will be printed in the PDF.

Please note that entries that do not meet the eligibility criteria and/or do not provide all the required additional information **may not be accepted**. The entrant will be notified prior to the submission deadline if any criteria or submission requirements have not been met and may be asked to resubmit entries and/or re-upload attachments.

#### Mentor of the Year Award

#### Sponsored by Joss Group

#### Purpose

This award recognises an individual, man or woman, that is a mentor, assisting and encouraging women in the construction industry.

This award promotes investment in the development of women in the construction industry; it acknowledges the outstanding contributions made by the mentor to the professional growth, guidance and betterment of their female mentees.

#### Eligibility

The following conditions apply for who can be entered into this award category:

- · Open to individuals, male or female.
- · Candidates must be based and working in the Capital Region.
- · Candidates can nominate themselves or be nominated by someone else.
- Candidates must read and agree to be bound by the Conditions of Entry.

#### Additional Information Required

Nominees are required to provide the following as an attachment:

- A summary profile (100 words or less) about yourself or the individual being nominated.
- A letter of reference or endorsement from a trainee or mentee in the mentoring program.
- A minimum of two photos of the nominee and one photo of projects (for use in marketing material).
- · Any endorsements/approvals required for the photos provided.

#### **Judging Criteria**

Nominations will be assessed in accordance with the nominee's ability to meet the following assessment criteria and respective weightings:

- Describe the mentoring and demonstrate how this assists employees/trainees/apprentices develop skills and leadership qualities
   (30%) 
   Weighting
- Provide details of how the mentoring program/mentor relationship provides a forum to share experiences, business skills and
  expertise to benefit others, particularly women in the construction industry (20%)
- Provide details of successful experiences where mentees have gained professional growth and guidance in career development or how a mentor has utilised expertise and networks to assist others and resolve challenges (20%)
- Provide details of how organisational change has occurred and how the mentor program has benefited women in the construction industry (30%)

#### **Important Dates**

Nominations Open: 13th July 2023 Nominations Close - 30th September 2023 ACT Awards Night - 17 November 2023

Download blank entry PDF for reference

Downloadable PDF for offline reference

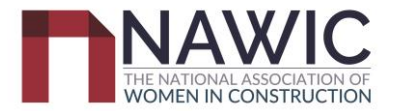

**Step 6:** Complete all fields in the respective category. All tabs (except "Team") must be completed for a nomination to be complete and accepted.

The **Team** tab is not applicable to the 2023 ACT Crystal Vision Awards.

| NAWIC A   |                                                                            |
|-----------|----------------------------------------------------------------------------|
| 핀         | $\gamma$ entries $\rightarrow$ Entry form $\rightarrow$ Edit entry         |
| ,         | lestions must be answered, unless marked optional.                         |
|           |                                                                            |
|           | etails Nominee Details Criteria Attachments Team Supporting Documentation  |
| ve + next | o save your entry on each tab. You can Save + close at any time and resume |

Click Save + next to save your entry on each tab. You can to finish the entry later.

#### Details

Enter the details of the entrant (person doing the nomination). In the event that NAWIC needs to make contact regarding the nomination, this person will be contacted.

Ensure that the entrant has read the ACT Crystal Vision Awards Terms and Conditions (refer to the end of this guide) and ticks the box before submitting the entry. Entries that do not tick this box will not be accepted.

| Details    | Nominee Details                  | Criteria         | Attachments           | Team           | Supporting Documentation |   |
|------------|----------------------------------|------------------|-----------------------|----------------|--------------------------|---|
|            |                                  |                  |                       |                |                          |   |
|            |                                  |                  |                       |                |                          |   |
| Phone num  | nber                             |                  |                       |                |                          |   |
|            |                                  |                  |                       |                |                          |   |
|            |                                  |                  |                       |                |                          |   |
| Mobile     |                                  |                  |                       |                |                          |   |
|            |                                  |                  |                       |                |                          |   |
|            |                                  |                  |                       |                |                          |   |
| Email      |                                  |                  |                       |                |                          |   |
|            |                                  |                  |                       |                |                          |   |
|            |                                  |                  |                       |                |                          |   |
| Are you no | minating yourself?               |                  |                       |                |                          | _ |
| Yes        |                                  |                  |                       |                |                          | ~ |
|            |                                  |                  |                       |                |                          |   |
| I confirm  | that I have read the <u>Tern</u> | ns and Condition | ons relating to Award | s nomination a | nd entry. ⑦              |   |

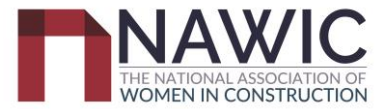

#### **Nominee Details**

## My entries $\rightarrow$ Entry form $\rightarrow$ Edit entry

All questions must be answered, unless marked optional.

| Details     | Nominee Details | Criteria | Attachments | Team | Supporting Documentation |
|-------------|-----------------|----------|-------------|------|--------------------------|
|             |                 |          |             |      |                          |
| First name  |                 |          |             |      |                          |
| Siti        |                 |          |             |      |                          |
|             |                 |          |             |      |                          |
| Last name   |                 |          |             |      |                          |
| Mustaffa    |                 |          |             |      |                          |
|             |                 |          |             |      |                          |
|             |                 |          |             |      |                          |
| Organisatio | n               |          |             |      |                          |
| NAWIC ACT   | Committee       |          |             |      |                          |
|             |                 |          |             |      |                          |
| Postal addr | ess             |          |             |      |                          |
|             |                 |          |             |      |                          |
| BIH         | -1 66 ≔ ;≡ %    | ۵ 🗐 (    | 9           |      |                          |
|             |                 |          |             |      |                          |
|             |                 |          |             |      |                          |
|             |                 |          |             |      |                          |
|             |                 |          |             |      |                          |
|             |                 |          |             |      |                          |

## Important notice: Nominees who are not current financial members of NAWIC will not be eligible to enter into the Awards.

**All NAWIC members need to provide their membership number.** *(if you have applied for membership but not yet received a number, please type 'awaiting membership number' below)* 

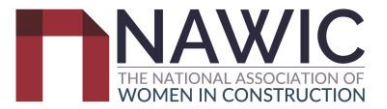

### Criteria

| Details     Nominee Details     Criteria     Attachments     Team       Mentored Experiences     0 / 300       B     I     H     66     III     IIII | rds Provid<br>develo | de details of successful experiences where mentees have gained professional growth and guidance in career<br>lopment, or how a mentor has utilised expertise and networks to assist others and resolve challenges. |
|----------------------------------------------------------------------------------------------------|----------------------|----------------------------------------------------------------------------------------------------|
| Mentored Organisational Change     07       B     I     H     66     I ●                                                                             |                      | de details of how organisational change has occurred and how the mentor program has benefited women in the<br>ruction industry.                                                                                    |
| Save + next Save + close Preview Submit entry                                                                                                    |                      |                                                                                                    |

#### Attachments

| Details Nominee Details Criteria Attachments Team                                                                                                    | Supporting Documentation                   |
|----------------------------------------------------------------------------------------------------|--------------------------------------------|
| ADDITIONAL INFORMATION REQUIRED / ATTACHMENTS                                                                                                    |                                            |
| The following <b>must</b> be uploaded before your nomination is deemed to be complete:                                                                                                    |                                            |
| <ul> <li>A summary profile (100 words or less) about yourself</li> <li>A Letter of Endorsement from someone involved in the innovation who can attest to the no</li> <li>A minimum of two photos of the nominee and one photo of projects (for use in marketing r</li> <li>Any endorsements/approvals required for the photos provided</li> </ul> | minee's role and contribution<br>material) |
| Image: Drag your files here or         Select attachments                                                                                                    |                                            |
| Add link or video Save + next Save + close Preview Submit entry                                                                                                    |                                            |
|                                                                                                    |                                            |

Please note: If you selected either Save + close or Save + next you have not completed the entry. You can come back later and complete the entry.

## **Reviewing Nomination Entry**

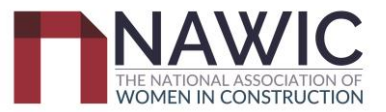

**Step 7:** Review the entry. This can be achieved by selecting the section tabs.

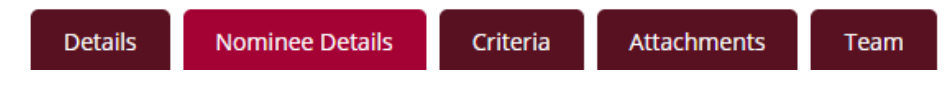

### **Submitting Nomination Entry**

**Step 8:** Once completed you can select

Submit entry

and you have completed your entry.

If you receive the below message (or similar) please go back to your entry application and complete the missing field/s stated to complete your award nomination.

| $\triangle$ | Whoa! That's not ready yet - please check the highlighted fields and tabs. |          |             |      |  |  |  |
|-------------|----------------------------------------------------------------------------|----------|-------------|------|--|--|--|
| Details     | Nominee Details                                                            | Criteria | Attachments | Team |  |  |  |

Step 9: Once you reach the screen below, you have successfully submitted an entry to the NAWIC ACT Awards.

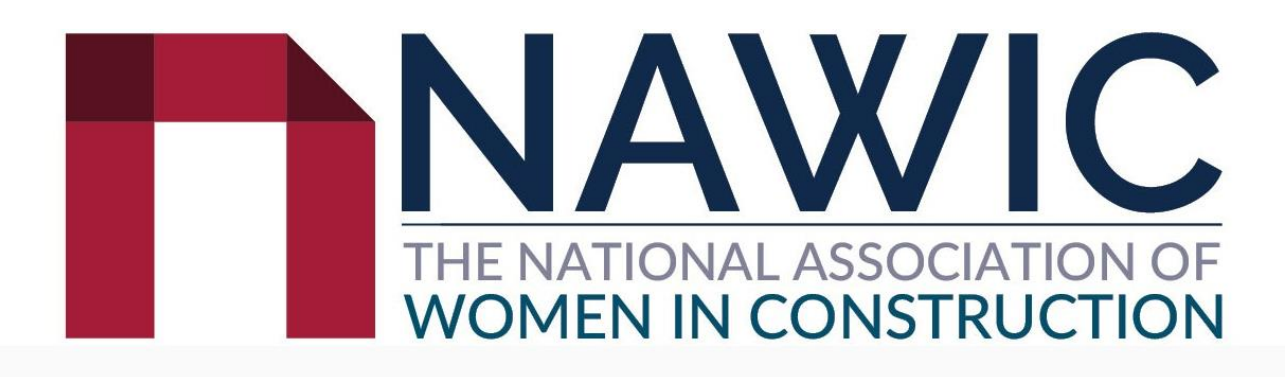

Congratulations for completing your entry submission

You're now in the running for consideration.

Make sure you also purchase a ticket to the Awards event too. Check the NAWIC website for full details. In the meantime, why don't you tell your network you're in the running for an award!

Submit entry

you are still able to edit your entry, please read Please note: Once you select the following section for further information for editing a submitted entry.

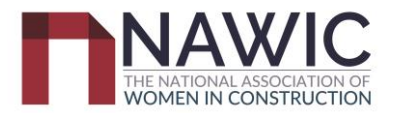

## **Editing Nomination Entry**

If you would like to edit a nomination entry, log in and select the name in the 'Entry' field you wish to edit.

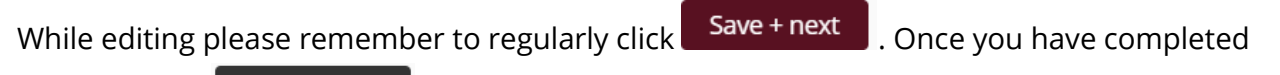

editing, select Save + close . This will automatically update your submission.

| Entry rules an<br>In order to<br>Where the<br>You may ec                                  | Entry rules and guidelines  In order to submit an entry, the nominee must be a current NAWIC member. <u>Click here</u> for more information about becoming a NAWIC member. Where the nomination is made by a third party who is not the nominee, the person making the nomination must confirm they have obtained the consent of the nominee. You may edit your entry after submitting, up und the entry deadline. |               |            |        |         |     |  |  |
|-------------------------------------------------------------------------------------------|----------------------------------------------------------------------------------------------------|---------------|------------|--------|---------|-----|--|--|
| <ul> <li>You are elig</li> <li>You can usi</li> </ul>                                     | <ul> <li>Please make sure all your personal details are entered accurately. Including contact details, as this will be used in the awards presentation if selected.</li> <li>You are lightle to enter more than one category, as long as the work submitted meets the criteria.</li> <li>You can use the 'copy' feature to create a copy of your entry and change the category as required.</li> </ul>             |               |            |        |         |     |  |  |
| Start entry<br>My entr                                                                    | Start entry       My entries       Active season (NAWIC 2023 Awards) •       Current •         Q Search list                                                                                                    |               |            |        |         |     |  |  |
| Copy                                                                                      | Copy Deete Download                                                                                                    |               |            |        |         |     |  |  |
|                                                                                           | Entry                                                                                                    | State         | ♦ Category | Status | Updated | PDF |  |  |
| □ :                                                                                       | Siti                                                                                                    | 4 minutes ago |            |        |         |     |  |  |
| L Siti Test ACT ACT: Canberra Institute of Technology Tradeswoman of the Year In progress |                                                                                                    |               |            |        |         |     |  |  |

### **Additional Nomination Entry**

If you would like you to make another entry, select Start entry and follow Steps 4 to 9.

## **Deleting Nomination Entry**

To delete a nomination entry please login, please tick the entry you would like to remove and select **Delete**.

| Sta  | rt entry |         |                                  |                                                                   |
|------|----------|---------|----------------------------------|-------------------------------------------------------------------|
| My   | entries  | A       | ctive season (NAWIC 2023 Awards) | ✓ Current ✓                                                       |
| Сору | Delete D | ownload |                                  |                                                                   |
|      | \$       | Entry   | State                            | Category                                                          |
|      | :        | Siti    | ACT                              | ACT: NDY Innovation & Sustainability in the Construction Industry |

You will be asked to verify deleting entry. Please confirm and the entry will be removed.

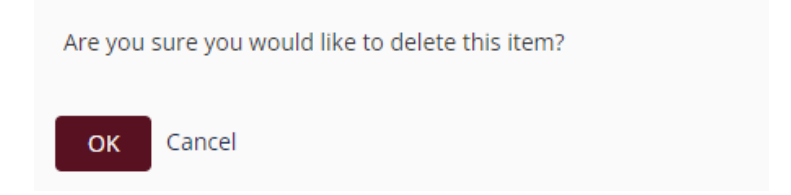

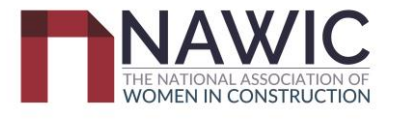

## Nomination Entry Assistance

If you have any issues with submitting a nomination entry please contact the ACT Awards team at:

ACTAwards@nawic.com.au

Thank you and we hope to see you at the NAWIC ACT Awards Night

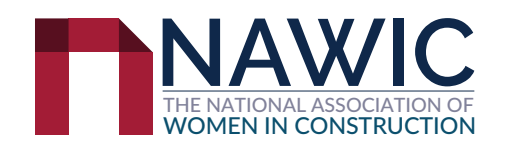

## **ENTRY GUIDELINES**

### **ENTRY PROCESS**

- Set up a profile, if you don't already have one, on the Crystal Vision Online Awards Platform (there is a How To available on the NAWIC website under Awards > ACT Awards).
- · Start a new entry on Awards Force.
- Fill out the required fields in the entry form which include nominee details and written responses to each of the Judging Criteria.
- The entry needs to address each of the Judging Criteria, which are detailed under each award JUDGING PROCESS category.
- · Upload any additional required documents.
- Submit entry.
- · All entries will receive a confirmation email after the nominations close in October 2022
- · All nominees will be featured on-screen throughout the Awards Ceremony evening.
- · Winners will be announced at the Awards Ceremony.
- You must be a NAWIC ACT member or become a member before entering.

#### AWARDS FORCE ENTRY SUPPORT

For queries and support relating to Awards Force, please contact:

#### Siti Mustaffa

siti.mustaffa@dgcs.com.au/actawards@nawic.com.au 0433 441 350

### **GENERAL**

- References to Capital Region within this Entry Handbook refers to Canberra, Goulburn, Cooma, Bungendore, Yass and surrounds.
- · The 2022-2023 Crystal Vision Awards for Excellence (Awards) are conducted by the ACT chapter of the National Association of Women in Construction (ABN 66 070 113 192), an Australian public company limited by guarantee (NAWIC).

The judging process will be as follows:

- The ACT Chapter Council will appoint a panel of judges
- Each Award will be judged by three judges
- Judges will independently review the submissions in the Awards Force program and will individually score each Judging Criteria
- · Judges may request further information from a nominee and/or may interview nominees if required
- The various panels will be carefully constituted to ensure that no conflict of interest exists, or is seen to exist
- The judging panel may consider entries for an alternate award in addition to the nominated category, if they deem that an entry meets the requirements for that category.

# **CONDITIONS OF ENTRY**

- 1. All nominations must comply with the rules stated 10. All winners are required to make a speech upon on the online awards nomination website. receiving their award.
- 2. Nominees may be self-nominated or nominated 11. NAWIC reserves the right to use any entry in the by another person. (If nominating another person, Awards for promotional and marketing purposes. it is recommended that their endorsement is NAWIC will use its best endeavours to avoid, but obtained for privacy reasons). will not be responsible for, any error, omission or misrepresentation made in such cases.
- 3. Nominees may enter more than one award category.
- 4. Nominations are encouraged from both the public and private sectors who are employed by small, medium or large organisations or those who are self-employed. Nominees will be assessed primarily by reference to their own achievements (i.e. their contribution to a project).
- 5. Nominees should address all the selection criteria information and documentation from a nominee if required. described in the nomination form and submission document and may provide further information if 14. The judges reserve the right to determine the it is relevant to their submission. eligibility or otherwise of each nomination.
- 6. Nominees should be prepared to attend an 15. The judges reserve the right to consider a nominee interview and site inspection with the judges from any other award category regardless of if required, regardless of which category has whether the nomination has been submitted for been entered. This will enable the nominees that award. to demonstrate to the judges any unique or 16. Winning entries from past NAWIC Awards may not outstanding features of their work and to explain be resubmitted, however, previous entries that any other relevant matters. did not win may be resubmitted providing the 7. All winners are encouraged to attend at least two nomination complies with the criteria listed for additional NAWIC events in your state during the each category.
- financial year.
- 8. The Crystal Vision Award winner in each state will be expected to speak at at least one NAWIC event in their state.
- 9. All nominees are encouraged to attend the Awards Ceremony.

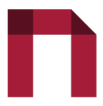

- 12. Nominees are requested to consent to their contact details being provided to NAWIC's public relations consultants for the purpose of any Awards-related or general public relations activities (e.g. newspaper articles, television or radio appearances, etc.).
- 13. The judges reserve the right to request further

- 17. NAWIC reserves the right to extend the final date of entry submission, or at its discretion provide extensions to one or more nominees.
- 18. NAWIC is under no obligation to provide an extension to all nominees or publish any extension.